#### คู่มือการใช้งาน เว็บไซต์สมาคมพยาบาล

#### www.southnurse.com

#### การเพิ่มประกาศต่างๆ

1.เข้าสู่หน้าเว็บผู้ดูแลระบบ<u>http://www.southnurse.com/administrator/</u>

#### Username : admin

Password : southnurse12345678

| ← → C (i) Not secure | www.southnurse.com/administ | trator/ | न ब्य ☆ : |
|----------------------|-----------------------------|---------|-----------|
|                      |                             |         |           |
|                      |                             |         |           |
|                      |                             |         |           |
|                      |                             |         |           |
|                      | • admin                     |         |           |
|                      | admin                       |         |           |
|                      | A                           | 0       |           |
|                      | 🗭 ภาษา - ค่าพื้นฐาน         | •       |           |
|                      |                             |         |           |
|                      | 💾 เข้าสูระ                  | บบ      |           |
|                      |                             |         |           |
|                      |                             |         |           |
|                      |                             |         |           |

# 2.เลือกเมนูเนื้อหา →เนื้อหา→เพิ่มเนื้อหาใหม่

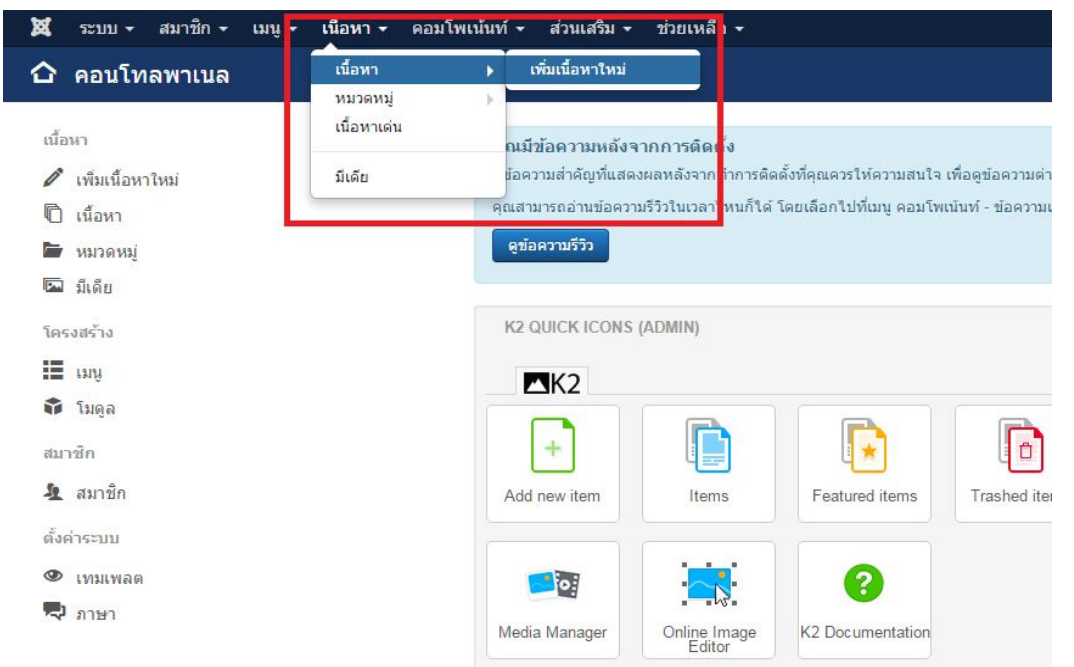

# 3.ระบุชื่อและเนื้อหาของประกาศ

| 🕱 ระบบ สมาชิก เหนู เนื้อพา คอมโพเน้นท์ ส่วนเสริม ช่วยเหลือ                                | www.southnurse 🖬 🔹 |
|-------------------------------------------------------------------------------------------|--------------------|
| 🖊 เนื้อหา: สร้างใหม่                                                                      | 🎽 Joomla!'         |
| 🧭 รับสัก 🖌 🖌 ชับส์ก & มิล 🕇 ชับส์ก & สร้างใหม่ 🖉 ยกเลิก                                   | 🕑 ນ່ວຍເຫລັລ        |
| ชื่อ * <b>เอเดียด</b> ์ สร้างอัตโนมัติจากนี้อเมือง                                        |                    |
| เนื้อหา ดัวเดือกการเดยแพร่ รูป และลิงก์ ตั้งค่า ดังค่า หน้าจอการแก้ไข ตั้งสิทธิ์เนื้อหา   |                    |
| [Toggle Editor]                                                                           | สถานะ              |
| (2) (2) B I U G ≡ S 3 A Paragraph v Styles v 2 √                                          | เผยแพร่            |
| Font family V Font size V 🖌 V 🗸 V 🖌 🗈 🗈 🗈 🗄 😨 🗮 V 💷 V Az At V 🔍 —                         | หมวดหมู่ *         |
|                                                                                           | - เกี่ยวกับสมาคม 💌 |
|                                                                                           | เด่น               |
|                                                                                           | ไข่ ไม่            |
|                                                                                           | การเข้าถึง         |
|                                                                                           | Public *           |
|                                                                                           | ภาษา               |
|                                                                                           | พื่อหมด *          |
| Path: p Words: 0 1/2                                                                      | แท็ก               |
| 🗋 ໂມຄູລ 🛛 Helix Shortcodes 💭 Module 🗋 ລັงกันนี้อหา 🖾 ได่รูปภาพ 🗅 แบ่งหน้า 💙 ล่านเพิ่มเดิม | เลือกตัวเลือกอื่น  |
|                                                                                           | หมายเหตุเวอร์ขัน   |
|                                                                                           |                    |

### 3.1 การแนบไฟล์

| 🖋 เนื้อหา: สร้างใหม่                                                                                                    |  |
|----------------------------------------------------------------------------------------------------|--|
| 🖪 บันทึก 🖉 🖌 บันทึก & มีด 🕇 บันทึก & สร้างใหม่ 🛛 😵 ยกเล็ก                                                                                                    |  |
| ชื่อ * <b>ประกาศจากสมาคม</b> เอเลียส์ สร้างอัตโนมัติจากชื่อเรื่อง                                                                                                    |  |
| เนื้อหา ดัวเลือกการเผยแพร่ รูป และลิงก์ ตั้งค่า ตั้งค่า หน้าจอการแก้ไข ตั้งสิทธิ์เนื้อหา                                                                                                    |  |
| [Toggle Editor]                                                                                                    |  |
| Image: Second second second |  |
|                                                                                                    |  |
| ่∎ 1 ๒ ๒ ๅ (๓) ๛ ๛ ± ▲ ํ ๛ ๛ 2.กดปุ่มโช่                                                                                                    |  |
|                                                                                                    |  |
| 1.คลุมข้อความที่จะสร้างลิงค์                                                                                                    |  |
|                                                                                                    |  |
|                                                                                                    |  |
|                                                                                                    |  |
|                                                                                                    |  |
|                                                                                                    |  |
| เอเดียส์ สร้างอัดโนมัติจากข้อเรื่อง                                                                                                    |  |
| าย ตั้งสี<br>Link Advanced Popups                                                                                                    |  |
| URL Rext and A                                                                                                    |  |
| <sup>™ ส</sup> ∡ <sup>™</sup> 3. กดปุ่ม Brow                                                                                                    |  |
| Search @                                                                                                    |  |
|                                                                                                    |  |
|                                                                                                    |  |
|                                                                                                    |  |
|                                                                                                    |  |
| Attributes Article Anchors                                                                                                    |  |
| TargetNot Set V                                                                                                    |  |
| ✓ Insert ? Help X Cancel                                                                                                    |  |
|                                                                                                    |  |

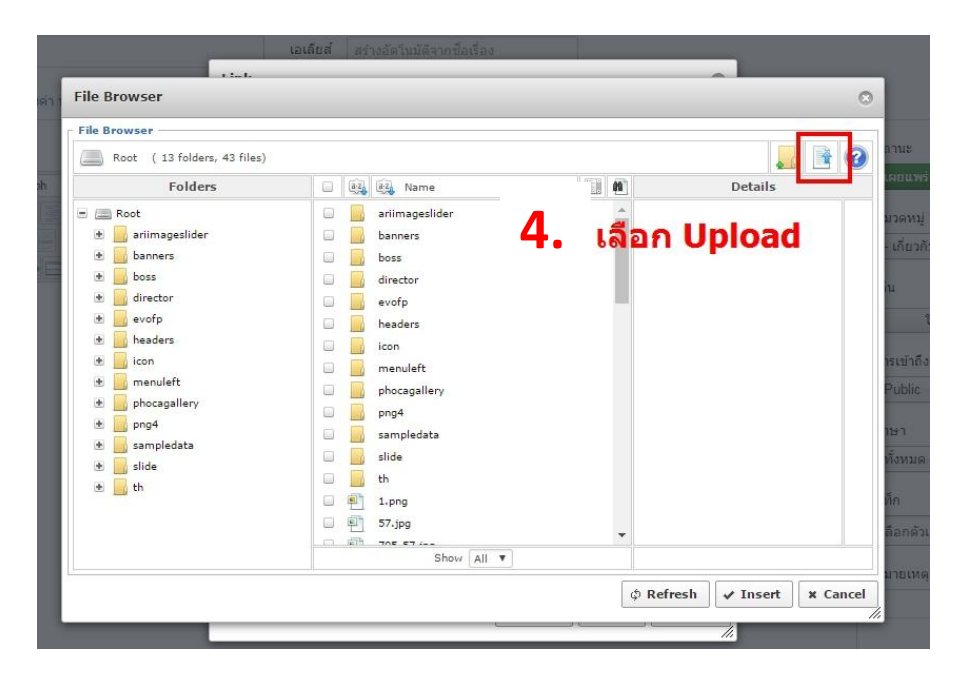

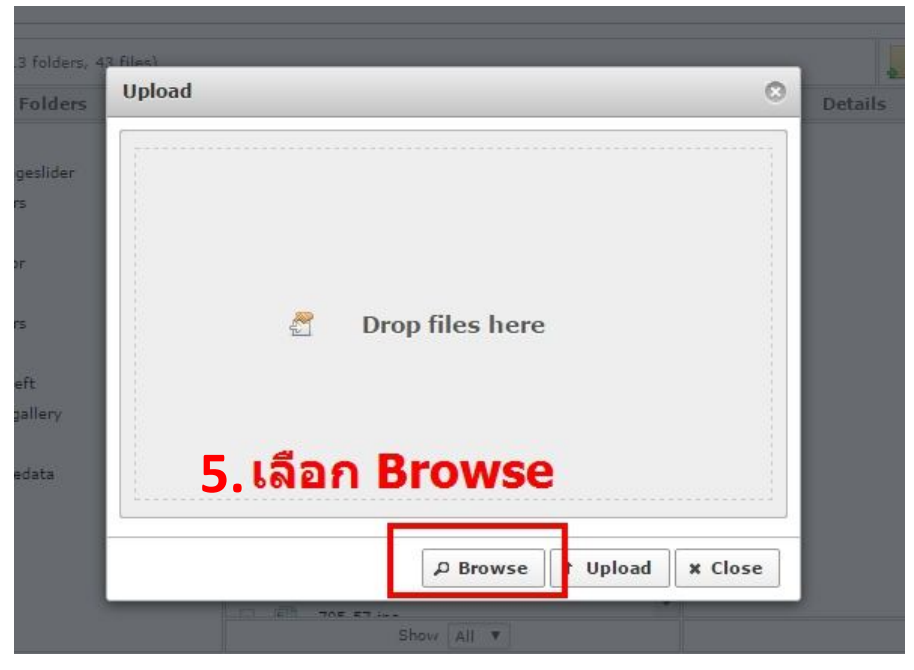

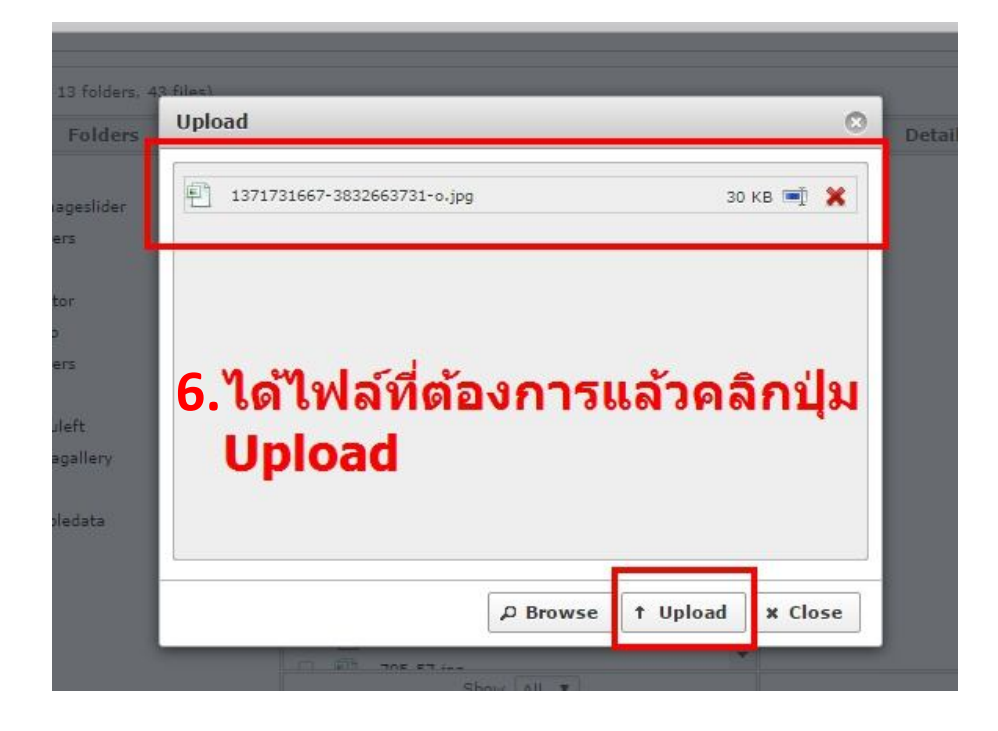

| ile Browser                                                                                                    |                                                                                |                                                                                                    |   |    |                                                                                                    |
|----------------------------------------------------------------------------------------------------|--------------------------------------------------------------------------------|----------------------------------------------------------------------------------------------------|---|----|----------------------------------------------------------------------------------------------------|
| Root (13 folders, 44 files)                                                                                                    |                                                                                |                                                                                                    |   |    | 🔜 📑 🧉                                                                                                    |
| Folders                                                                                                    |                                                                                | 😥 Name                                                                                                    |   | 1  | Details                                                                                                    |
| Image: Action of the second second | 2 日<br>1 日<br>2 日<br>2 日<br>2 日<br>2 日<br>2 日<br>2 日<br>2 日<br>2 日<br>2 日<br>2 | 127/27/16/7-88/266/3731-0-jpg<br>2011116/47/18.png<br>ac2.jpg<br>battem_link.png<br>bt_admin.png<br>bt_admin.p | ค | ลิ | 137271667-3832663731-0<br>มอกาล<br>มอกาม<br>ราสะ 2385 X8<br>มักษณ์<br>พระ 2385 X8<br>มักษณ์<br>พระ 2385 X8<br>มักษณ์<br>มักษณ์<br>มัก |

| Link                                                                                                    | Advanced        | Popups           |              |            |      |          |
|----------------------------------------------------------------------------------------------------|-----------------|------------------|--------------|------------|------|----------|
| URL                                                                                                    | images/         | 1371731667-38326 | 663731-o.jpg |            |      | <u> </u> |
| Text                                                                                                    | ดาวน์โหล        | ดเอกสาร          |              |            |      |          |
| Links                                                                                                    |                 |                  |              |            |      |          |
| Search                                                                                                    |                 |                  |              |            | ۵ Se | arch     |
| + 🖻 c                                                                                                    | ontacts         |                  |              |            |      |          |
| and the second second                                                                                                    |                 |                  |              |            |      |          |
| • 📄 c                                                                                                    | ontent          |                  |              |            |      |          |
| • (1)<br>• 2] •                                                                                                    | ontent<br>Ienu  |                  |              |            |      |          |
|                                                                                                    | Content<br>Ienu |                  |              |            |      |          |
| • 🗿 •                                                                                                    | iontent<br>Ienu |                  |              |            |      |          |
|                                                                                                    | iontent<br>Ienu |                  |              |            |      |          |
| <ul> <li></li></ul>                                                                                                    | iontent<br>Ienu |                  |              |            |      |          |
| <ul> <li>●</li> <li>●</li></ul> | ontent<br>Ienu  |                  |              |            |      |          |
| <ul> <li></li></ul>                                                                                                    | iontent<br>Ienu |                  |              |            |      |          |
| € ∰ C                                                                                                    | iontent<br>lenu |                  |              |            |      |          |
| Attribute:                                                                                                    | s               |                  |              | T          |      |          |
| Attribute: Article Anci                                                                                                    | s<br>shors      | ลือก Ir          | sert         | <b>v</b> ] |      |          |
| Attribute:<br>Article And<br>Target                                                                                                    | s<br>thors<br>  | ลือก Ir          | nsert        | •          |      |          |

| 🖋 เนื้อหา: สร้างใหม่                                                                                                    |          |                             |  |
|----------------------------------------------------------------------------------------------------|----------|-----------------------------|--|
| 🕑 บันทึก 🖉 🖌 นี่หกีด & ปิด 🕂 บันทึก & สร้างไหม่ 🥥 ยกเล็ก                                                                                                    |          |                             |  |
| ชื่อ* ประกาศจากสมาคม                                                                                                    | เอเลียส์ | สร้างอัดโนมัติจากชื่อเรื่อง |  |
| เนื้อหา ดัวเลือกการเผยแพร่ รูป และลึงก์ ตั้งค่า ตั้งค่าหน้าจอการแก้ไข ตั้งสิทธิ์เนื้อหา                                                                                                    |          |                             |  |
| [Toggle Editor]                                                                                                    |          |                             |  |
| @ □ □ □ □ B I U S ■ Ξ ■ ■ Paragraph      v Styles      v      v     v |          |                             |  |
| Font family v Font size v 🛓 v 🚄 v 🖉 v 🐹 🗊 🖺 📴 💆 💆 🗮 v 🗄 v Az Az v v Ω —                                                                                                    |          |                             |  |
| ·1 1· 🗋 🗟 🚔 🗛 🕞 - 🕞 - 🖛                                                                                                    |          |                             |  |
| 1 📴 🖬 🗛 65 9 ADD ADC 🛧 🗚 🖀 🚭 🚭 📾 🛋 🍫 🗖                                                                                                    |          |                             |  |
| ดาวน์โหลดเอกสาร                                                                                                    |          |                             |  |
| 9. กดป่ม บันทึก เสร็จสิ้นการอัท                                                                                                    | โหล      | ดภาพหรือไฟล์                |  |
|                                                                                                    |          |                             |  |

### 4.เลือกหมวดหมู่ของประกาศ

| 🕱 ระบบ สมาชิก เมนู เนื้อหา คอมโพเน้นท์ ส่วนเสริม ช่วยเหลือ                                         | www.southnurse 🗗 🌼                                                                                        |
|----------------------------------------------------------------------------------------------------|----------------------------------------------------------------------------------------------------|
| 🥟 เนื้อหา: สร้างใหม่                                                                               | 🔀 Joomla!"                                                                                                |
| 🕑 บันทึก 🖌 บันทึก & ปัด 🕇 บันทึก & สร้างใหม่ 🔇 ยกเล็ก                                              | 🛛 ช่วยเหลือ                                                                                               |
| ขือ *<br>เนื้อหา ดัวเลือกการเผยแพร่ รูป และลิงก์ ดั้งค่า ดั้งค่า หน้าจอการแก้ไข ดั้งสิทธิ์เนื้อหา  | <b>เอเลียส์</b> สร้างอัดโนมัติจากชื่อเรื่อง                                                               |
| [Toggle Editor]<br>Pont family  Font size<br>A<br>A<br>A<br>A<br>A<br>A<br>A<br>A<br>A             | สถานะ                                                                                                    |
| Path: p<br>[] โมดูล 🕑 Helix Shortcodes 🕞 Module 📑 ลิงก์เนื้อหา 📼 ใส่รูปภาพ 🗅 แบ<br>🖌 อ่านเพิ่มเติม | - มารา เพทน เนทา<br>- มาวประกาศ/ประชาสัมพันธ์<br>งานวิจัยและวิเทศสัมพันธ์<br>ข่าวจากสมาคม.<br>- Gallery ▼ |

# 5.กดบันทึก เสร็จสิ้นการเพิ่มประกาศ

| 🕱 ระบบ สมาชิก เมนู เนื้อหา คอมโพเน้นท์ ส่วนเสริม ช่วยเหลือ                               |          |                             |  |
|------------------------------------------------------------------------------------------|----------|-----------------------------|--|
| 🖋 เนื้อหา: สร้างใหม่                                                                     |          |                             |  |
| 🗹 บันทึก 🖌 🗸 บันทึก & ปิด 🕂 บันทึก & สร้างใหม่ 🔇 ยกเลิก                                  |          |                             |  |
| a *                                                                                      | เอเลียส์ | สร้างอัตโนมัติจากชื่อเรื่อง |  |
| เนื้อหา ตัวเลือกการเผยแพร่ รูป และลิงก์ ดั้งค่า ดั้งค่า หน้าจอการแก้ไข ตั้งสิทธิ์เนื้อหา |          |                             |  |
| Toggle Editor]                                                                           |          |                             |  |
| @ ] ] ] ] ] B I U S ≡ Ξ E Ξ W Paragraph v Styles     v Ø                                 |          |                             |  |
| Font family v Font size v A v 🖌 v 兴 😭 🖺 🛅 🔄 🔄 v 🖽 v A v A v 🛛 —                          |          |                             |  |
|                                                                                          |          |                             |  |
|                                                                                          |          |                             |  |
|                                                                                          |          |                             |  |
|                                                                                          |          |                             |  |

#### การเพิ่มรูปภาพในหมวดประมาลภาพกิจกรรม

1.เลือกเมนู คอมโพเน้นท์ → Phoca Gallery

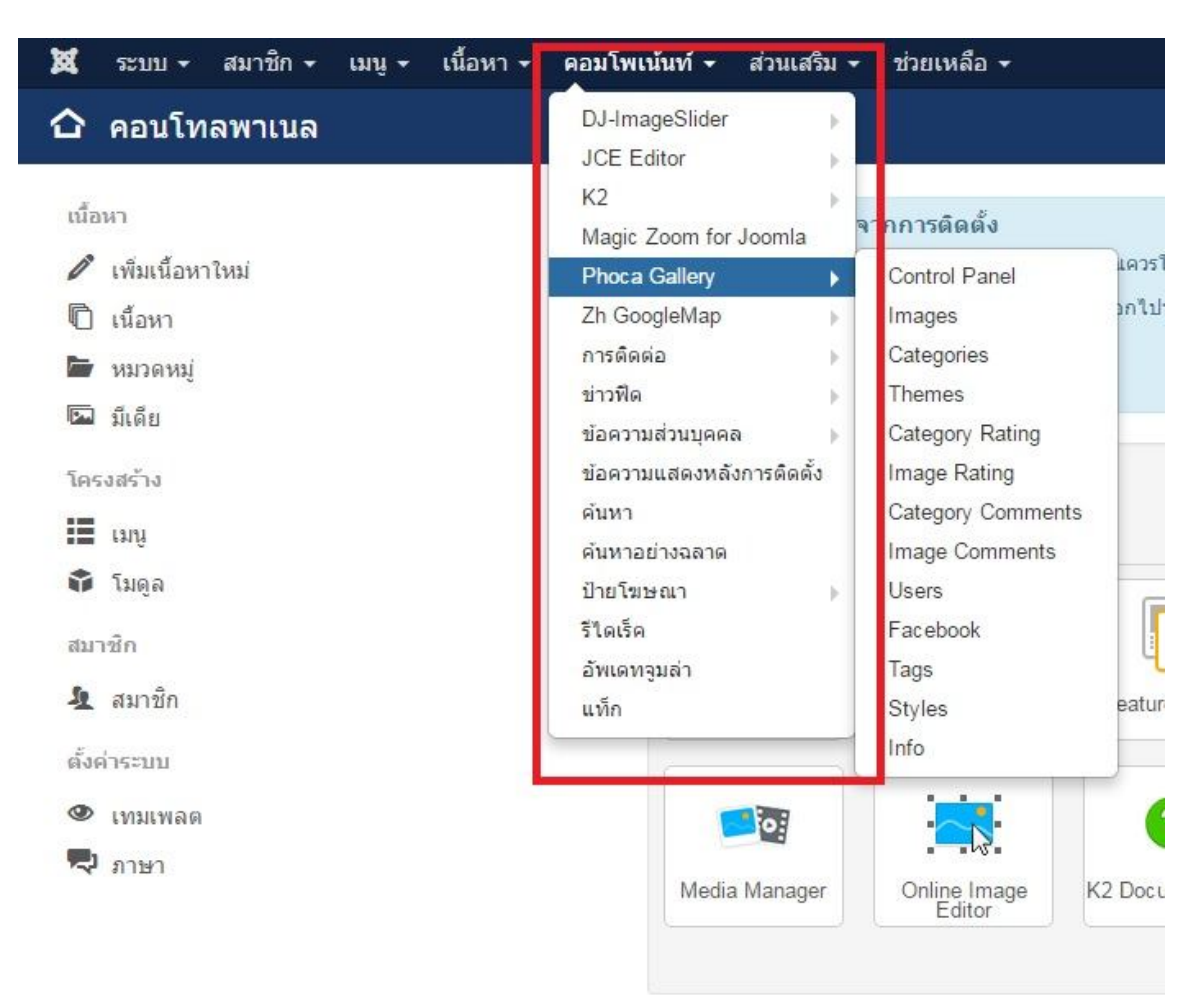

### 2.เลือก Categories เพื่อสร้างอัลบั้มรูป

| Control Panel                                                                    |                      |                   | e.     |                 |              |
|----------------------------------------------------------------------------------|----------------------|-------------------|--------|-----------------|--------------|
| Control Panel<br>mages<br>Zategories<br>Themes<br>Category Rating<br>mage Rating | Images               | Categories        | Themes | Category Rating | Image Rating |
| zategory Comments<br>mage Comments<br>Jsers<br>∓acebook                          | Category<br>Comments | Image<br>Comments | Users  | Facebook        | Tags         |
| 'ags<br>Styles<br>nfo                                                            | Styles               | Info              |        |                 |              |
|                                                                                  |                      |                   |        |                 |              |

#### 3.เลือกสร้างใหม่

| 💢 ระบบ - สมาช์เ                                 | ก 🗕 เม | յդ 🗸    | เนื้อหา 👻 คอมโ                                                                              | เพเน้นท์ 🗸 ส่ว | นเสริม 👻 ช่วยเ | เหลือ 👻            |              |                                            | www.southnurs         | ie 🖻   | • •            |
|-------------------------------------------------|--------|---------|---------------------------------------------------------------------------------------------|----------------|----------------|--------------------|--------------|--------------------------------------------|-----------------------|--------|----------------|
| 🗁 Categorie                                     | s      |         |                                                                                             |                |                | humbnail Cre       | eation State | JS: 🧿                                      | SC 🐹                  | on     | nla!"          |
| ⊕ สร้างใหม่                                     |        | ้ แก้ไป | ข 🗸 เผยแพร่                                                                                 | 🔕 ໃນ່ເผຍເ      | มพร์ 🛛 🔌 Auth  | horize 🛛 🧿         | Unauthori:   | ze                                         | Cooliris              | Delete | ู<br>ช่วยเหลือ |
| Control Panel<br>Images                         | Sea    | arch th | e items                                                                                     |                | <b>Q X</b>     | Title              |              | <ul> <li>▼ น้อ</li> <li>▼ - เลื</li> </ul> | ยไปหามาก<br>อกสถานะ - | •      | 20 *           |
| Categories                                      |        | CON     | LT. Max Lorold                                                                              |                |                |                    |              |                                            |                       |        |                |
| Themes<br>Category Rating                       | ¢      |         | Title *                                                                                     | Published      | Authorized     | Parent<br>Category | Access       | Owner                                      | Rating                | Hits   | ภาษา           |
| Image Rating<br>Category<br>Comments            | -      |         | กิจกรรมวัน<br>พยาบาลแห่งชาติ<br>(Alias:2016-09-<br>02-09-45-12)                             | <b>*</b>       | ~              |                    | Public       |                                            | ជ់ជំជំជំជំ            | 96     | ทั้งหมด        |
| Comments<br>Users<br>Facebook<br>Tags<br>Styles | 1      |         | ก็จกรรมการ<br>ศึกษาดูงานสมา<br>คมพยาบาลฯ<br>สาขาภาคเหนือ<br>(Alias:2016-12-<br>17-15-24-43) | ~              | <b>v</b>       |                    | Public       |                                            | ***                   | 80     | ทั้งหมด        |
| Info                                            |        |         | ประชาชิชาการ                                                                                | 4              | 4              |                    | Public       |                                            |                       | 73     | น้ำหนด         |

## 4.ใส่ชื่ออัลบั้มในช่องTitle แล้วกคบันทึก

| 🕱 ระบบ สมา      |                                                                                                    |   |
|-----------------|----------------------------------------------------------------------------------------------------|---|
| 🗁 Category      | [New]                                                                                                    |   |
| 🗹 บันทึก        | 🖌 ชันท์ก & ปัต 🕒 ชันท์ก & สร้างใหม่ 🔍 Picasa (Google+, Google Photos) Import 🖳 Facebook Import 🖳 Facebook Export 🔇 ยกเลื | 1 |
| General Options | Publishing Options Metadata Options Picasa (Google+, Google Photos) Settings Facebook Settings                           |   |
| Title *         |                                                                                                    |   |
| Alias           |                                                                                                    |   |
| Parent Category | - Select Category -                                                                                                    |   |
| Image           | ×                                                                                                    |   |
| Ordering        | เรียงจากใหม่ก่อน หากต้องการเปลี่ยนแปลงล่าดับสามารถแก้ไขได้หลังจากบันทึก                                                  |   |
| การเข้าถึง      | Public *                                                                                                    |   |
| Access Rights   | เลือกดัวเลือกอื่น                                                                                                    |   |
| Lieland Diabta  |                                                                                                    |   |

# 5.อัฟโหลดรูปไปยังอัลบั้มที่สร้างได้อีอกเมนู Image

| 🐹 ระบบ - สมาชิก - เมนู                               | <ul> <li>เนื้อหา -</li> </ul> | คอ     | ามโพเน้นท์ | <ul> <li>ส่วนเสริม &lt; ช่วยเหลือ </li> </ul> |                                    |                        |           |
|------------------------------------------------------|-------------------------------|--------|------------|-----------------------------------------------|------------------------------------|------------------------|-----------|
| 🖾 Images                                             |                               |        |            |                                               |                                    |                        |           |
| 🗢 สร้างใหม่ 😵 Multi                                  | iple Add                      | แก้ไข  | 🔗 Rec      | reate Thumbnails                              | 😵 ໃນ່ເສຍແໜຣ໌ 🚺 🔌 Authorize 🚺 🔌 Una | uthorize               | K Delete  |
| Control Decol                                        | Sea                           | rch th | e items    | Q X                                           |                                    |                        |           |
| Images                                               |                               |        |            |                                               |                                    | <mark>- เ</mark> ลือกห | มวดหมู่ - |
| Categories<br>Themes                                 | ÷                             |        | Image      | Title *                                       | Filename                           | Functions              | Publishe  |
| Category Rating<br>Image Rating<br>Category Comments | 1                             |        | Rent       | 13861261501 (Alias:13861261501)               | nurse_day/13861261501.jpg          | 00                     | ~         |
| Image Comments<br>Users<br>Eacebook                  | 1                             |        | hope       | 13861261502 (Alias:13861261502)               | nurse_day/13861261502.jpg          | 00                     | ~         |
| Tags<br>Styles                                       | 1                             |        |            | 13861261513 (Alias:13861261513)               | nurse_day/13861261513.jpg          | 000                    | ~         |
|                                                      | 1                             |        |            | 13861261514 (Alias:13861261514)               | nurse_day/13861261514.jpg          | 000                    | ~         |
|                                                      | 3                             |        |            | 13861261515 (Allas:13861261515)               | nurse_day/13861261515.jpg          | 00                     | ~         |
|                                                      | 1                             |        |            | 13861282561 (Alias:13861282561)               | meeting2016/13861282561.jpg        | 00                     | ~         |

#### 6.เถือก Multiple Add

| 🕱 ระบบ - สมาชิก                    | ก∗ เมนู∗ เนื้อ | เหา 🗸 | R       | อมโพเน้นท์     | <ul> <li>ส่วนเสริม &lt; ช่วยเหลือ </li> </ul> |                                  |           |           |                          |
|------------------------------------|----------------|-------|---------|----------------|-----------------------------------------------|----------------------------------|-----------|-----------|--------------------------|
| 🖾 Images                           |                |       |         |                |                                               |                                  |           |           |                          |
| 🕀 สร้างไหม่                        | 😵 Multiple Add | )[ø   | แก้ไข   | Sec.           | reate Thumbnails 🛛 🖌 เผยแพร่                  | 🔕 ໃນ່ພະຍແໜຣ໌ 🖉 Authorize 🚺 🙋 Una | uthorize  | Collete   | <ul> <li>ป ปล</li> </ul> |
| Control Panel                      | ¢              | Sea   | irch th | e items        | Q X                                           |                                  |           |           |                          |
| Images                             |                |       |         |                |                                               |                                  | - เลือกห  | มวดหมู่ - | *                        |
| Categories<br>Themes               |                | ٥     |         | Image          | Title *                                       | Filename                         | Functions | Published | Authorized               |
| Category Rating<br>Image Rating    |                | 1     |         | Prost          | 13861261501 (Alias:13861261501)               | nurse_day/13861261501.jpg        | 00        | -         | ~                        |
| Image Comments<br>Users            |                | I     | ۰       | And the second | 13861261502 (Alias:13861261502)               | nurse_day/13861261502.jpg        | 00        | ~         | ~                        |
| Facebook<br>Tags<br>Styles<br>Info |                | I     |         | Allan .        | 13861261513 (Aliae:13861261513)               | nurse_day/13861261513.jpg        | 00        | ~         | ~                        |
|                                    |                | 1     |         |                | 13861261514 (Alias:13861261514)               | nurse_day/13861261514.jpg        | 00        | ~         | ~                        |
|                                    |                | I     |         |                | 13861261515 (Alias:13861261515)               | nurse_day/13861261515.jpg        | 00        | ~         | ~                        |
|                                    |                |       | -       | -              | 45004700204 /Aline-490047002041               | montine2016/13861282661 inc      | 00        | -         | 1720                     |

## 7.เลือกอัลบั้มที่ต้องการอัฟโหลคภาพเข้าไป

| Hultiple Ad        | ld                                                            |                                                 |
|--------------------|---------------------------------------------------------------|-------------------------------------------------|
| < บันทึก & ปิด 🛛 🔇 | ปิด                                                           |                                                 |
| Multiple Add       |                                                               | Path: /home/psychiap/domains/southnurse.com/pub |
| Title              |                                                               | Filename                                        |
| Alias              |                                                               | 🏊                                               |
|                    |                                                               | 📄 🚚 avatars                                     |
| Published          | (เผยแพร่ 💌                                                    | 🔲 🏭 congra                                      |
|                    |                                                               | 🔲 🚚 congra2556                                  |
| Authorized         | Authorized *                                                  | 🔲 🚚 meeting2016                                 |
|                    |                                                               | 🔲 🚚 nurse13102016                               |
| Category           | - Select Category -                                           | 📄 🚚 nurse_day                                   |
|                    | - Select Category -                                           | 16129250_1312239852179513_57369714_o            |
| าษา                | แสดงความยินดี                                                 | 16129394_1312239858846179_1274721427            |
|                    | แสดงความยินดีกับผู้ได้รับรางวัลดี                             | 16129576_1312243542179144_1948137770            |
|                    | เด่นระดบขาด                                                   | 16129668_1312238672179631_1322777345            |
|                    | บระชุม ภชาการ เรมง สมรรถนะ<br>บันไดวิชาชีพ∶การนำสู่การปฏิบัติ | 16129685_1312239875512844_920782123_            |
|                    | กิจกรรมวันพยาบาลแห่งชาติ                                      | 16129950_1312239872179511_2031040800            |
|                    | วันพยาบาลแห่งชาติ21ตค2559                                     | 16130025_1312243535512478_1706524834            |
|                    | วพ.บอลา                                                       | 16130086_1312243475512484_1006373091            |
|                    | จ.นครศรีธรรมราช วันที่13/10/59                                | 16144908_1312239862179512_1510216900            |
|                    |                                                               | 16145000_1312243555512476_1830830393            |
|                    |                                                               | 16145382_1312239882179510_1500742766            |
|                    |                                                               | 16145464_1312243558845809_1971357560            |
|                    |                                                               |                                                 |

# 8.เลือก Multiple Upload เพื่อจะอัฟโหลดครั้งละหลายๆรูป

| 🕱 ระบบ - สมาชิก - เมนู - เนื้อหา - เ               | คอมโพเน้นท์ 👻 ส่วนเสริม 👻 ช่วยเหลือ 👻 | www.southnurse 🗗 🌻 🗸 |
|----------------------------------------------------|---------------------------------------|----------------------|
| ✔ บันทึก & ปิด                                     |                                       | 😨 ช่วยเหลือ          |
|                                                    | 25591110 1_6432.jpg                   |                      |
|                                                    | 25591110 1_6474.jpg                   |                      |
|                                                    | 25591110 1_7079.jpg                   |                      |
|                                                    | 25591110 1_7946.jpg                   |                      |
|                                                    | 25591110 1_8364.jpg                   |                      |
|                                                    | <pre>_ s_12583175.jpg</pre>           |                      |
|                                                    | <pre>_ * s_12583176.jpg</pre>         |                      |
|                                                    | <pre>_ s_12583177.jpg</pre>           |                      |
|                                                    | <pre>_ s_12583178.jpg</pre>           |                      |
|                                                    | <pre>_ s_12583179.jpg</pre>           |                      |
|                                                    | <pre>_ s_12583180.jpg</pre>           |                      |
| 🚵 Upload 🛛 🚵 Multiple Upload 🛸 Create Fold         | der                                   |                      |
| Upload File [ Max Size: 3.00 MB. Max Resolution: 3 | 072 x 2304 px 1                       |                      |
| Chasse Eile No file chosen                         | land                                  |                      |

9.สามารถเลือกปุ่ มAdd File หรือลากรูปมาวางหน้าเพงก็ได้ กดปุ่ มStart Upload เพื่อเริ่มอัฟโหลดรูปภาพ

| ✔ บันทึก & บิด 🔕 บิด<br>🍰 Upload 🛛 🚵 Multiple Upl                                | load 📴 Create Folder                                                          | <b>1 1 1 1 1 1 1 1 1 1</b> |
|----------------------------------------------------------------------------------|-------------------------------------------------------------------------------|----------------------------|
| pload File [Max Size: 3.00 N<br>elect Images. Add images to the uplo<br>Filename | MB, Max Resolution: 3072 x 2304 px ]<br>ood queue and click the start button. | Status Size                |
|                                                                                  |                                                                               | 1                          |
|                                                                                  | Drag Files Here                                                               |                            |

10.กด บันทึก & ปิด เสร็จสิ้นการอัฟโหลดภาพเข้าสู่อัลบั้ม

| 🐹 ระบบ 🕶 สมาชิก 🕶      | เมนู - เนื้อหา - ดอมโพเน้นท์ - | ส่วนเสริม 🕶 ช่วยเหลือ 🕶                                                      |     |
|------------------------|--------------------------------|------------------------------------------------------------------------------|-----|
| Multiple Add           |                                | -<br>Π                                                                       | nun |
| 🖌 บันทึก & ปิด 🛛 🔕 ปิด |                                |                                                                              |     |
| Multiple Add           |                                | Path: /home/psychiap/domains/southnurse.com/public_html/images/phocagallery/ |     |
| Title                  |                                | Filename                                                                     |     |
| Alias                  |                                | ▲ at                                                                         |     |
|                        |                                | 📄 🥫 avatars                                                                  |     |
| Published              | (เผยแพร่ *                     | 🔲 📕 congra                                                                   |     |
|                        |                                | 🔲 📕 congra2556                                                               |     |
| Authorized             | Authorized *                   | 📄 🦼 meeting2016                                                              |     |
|                        |                                | 🔲 🚚 nurse13102016                                                            |     |
| Category               | - Select Category -            | 🔲 📕 nurse_day                                                                |     |
| ourogory               |                                | 16129250_1312239852179513_57369714_o.jpg                                     |     |
| ภาษา                   | ทั้งหมด 🔻                      | 16129394_1312239858846179_1274721427_0.jpg                                   |     |
|                        |                                | 16129576_1312243542179144_1948137770_0.jpg                                   |     |
|                        |                                | 16129668_1312238672179631_1322777345_o.jpg                                   |     |
|                        |                                | 16129685_1312239875512844_920782123_o.jpg                                    |     |
|                        |                                |                                                                              |     |